# Identificarea tipului de variabilă & Funcții definite de utilizator & Funcții predefinite Excel (parametrii de centralitate)

## TIMP DE LUCRU: 2 ORE

### **Objective:**

- Identificarea tipului de variabile.
- Functii definite de utilizator prin utilizarea referintelor relative și absolute de celule (indicele de masă corporală - IMC, tensiunea arterială medie - TM).
- Funcții predefinite Excel: funcția IF, COUNTIF, AVERAGE, MEDIAN, MODE, MIN, MAX.

#### **Problema**

Un medic de familie care are înscriși pe liste un număr de 2542 pacienti a realizat un studiu pentru a identifica riscul cardiac. Datorită resurselor limitate s-a recurs la alegerea aleatoare a unui eșantion de 62 pacienți. A fost incluși în eșantion prin eșantionare sistematică tot al 41-lea pacient care avea vârstă cuprinsă între 20 și 90 ani și a semnat acordul de participare la studiu. Următoarele date au fost culese de la fiecare pacient: sex, profilul dislipidemic (da/nu, din fisa pacientului), consumul afirmativ de alcool (da/nu), fumat (da/nu, afirmativ), vârsta (ani, fișa pacientului). Următoarele măsurători au fost realizate pentru fiecare pacient: greutate (kg), înălțime (cm), TAS (tensiunea arterială sistolică, mmHg), TAD (tensiunea arterială diastolică, mmHg). Următoarele determinări biochimice au fost realizate în urma recoltării unei probe de sânge: glicemie (mg/dl), colesterol (mg/dl), trigliceride (mg/dl) și HDL colesterol (mg/dl). Datele au fost colectate și introduse în fișierul RiscCardiac.xls.

#### Cerințe:

- 1. Identificați tipul de variabile din fișierul RiscCardiac.xls.
  - a. Creați un document Microsoft Word; salvați documentul în partiția dvs. de pe server cu denumirea VariabileRiscCardiac.doc.
  - În documentul creat realizati un tabel dună modelul de mai ios:

| Denumirea variabilei | Unitatea de măsură | Valori normale | Tipul variabilei | Scala de măsură |
|----------------------|--------------------|----------------|------------------|-----------------|
| Sex                  |                    |                |                  |                 |
| Dislipidemie         |                    |                |                  |                 |
| Alcool               |                    |                |                  |                 |
| Fumat                |                    |                |                  |                 |
| Vârsta               | ani                |                |                  |                 |
| Greutate             | kg                 |                |                  |                 |
| Înălțime             | cm                 |                |                  |                 |
| TAS                  | mmHg               | < 140          |                  |                 |
| TAD                  | mmHg               | < 90           |                  |                 |
| Glicemie             | mg/dl              | < 110          |                  |                 |
| Colesterol           | mg/dl              | < 160          |                  |                 |
| Trigliceride         | mg/dl              | <150           |                  |                 |
| HDL colesterol       | mg/dl              | > 35           |                  |                 |

\*\*Scala de măsură (valori posibile): ordinală, nominală, interval, rație.

d. Salvati fișierul și închideți aplicația Microsoft Word.

- 2. Utilizând referințe relative de celule calculați pentru fiecare pacient:
  - a. Indicele de masă corporală (IMC):
    - i. Formula de calcul al indicelui de masă corporală este: IMC = greutate (kg)/ înălțime (m<sup>2</sup>)
    - ii. Pentru instrucțiuni vezi LP 7, Tema 2.
    - iii. Plasați coloana cu indicele de masă corporală la dreapta coloanei înălțime (coloana H, formatarea coloanei: număr fără zecimale).
  - b. Tensiunea arterială medie (TAM):
    - i. Formula de calcul pentru TAM este: TAM = TAD+1/3(TAS-TAD).
    - ii. Pentru instrucțiuni vezi LP 7, Tema 2.
    - iii. Plasați coloana TAM la dreapta coloanei TA (coloana K, formatarea coloanei: număr fără zecimale).
- 3. Utilizând funcția IF afișați pentru fiecare pacient:
  - a. Dacă are sau nu hipertensiune arterială:
    - i. Creați la dreapta coloanei TAM o nouă coloană HT (coloana L).
    - ii. [Insert Function Or select a category: ALL IF]
    - iii. O persoană este hipertensivă dacă are TAS > 140 mmHg sau (OR) TAD > 90 mmHg.
    - iv. Pentru problema dată fereastra funcției IF trebuie completată ca și în exemplul de mai jos:

| Function Argum                               | ents                                                                                  | ? 🔀                                                                |
|----------------------------------------------|---------------------------------------------------------------------------------------|--------------------------------------------------------------------|
|                                              |                                                                                       |                                                                    |
| Logical_test                                 | OR(I2>=140,J2>=90)                                                                    | 🗾 🔜 FALSE                                                          |
| Value_if_true                                | "da"                                                                                  | 🔣 = "da"                                                           |
| Value_if_false                               | "nu"                                                                                  | 🔣 = "nu"                                                           |
| Checks whether a c<br>FALSE.<br>Logical_test | ondition is met, and returns one value if<br>is any value or expression that can be e | = "nu"<br>TRUE, and another value if<br>valuated to TRUE or FALSE. |
| Formula result =                             | nu                                                                                    |                                                                    |
| Help on this function                        | 1                                                                                     | OK Cancel                                                          |

- V. Utilizați opțiunea [Edit Fill Down] pentru a copia funcția pentru toți pacienții din baza de date.
- vi. Datele variabilei HTA sunt calitative (nominale, dicotomiale: da/nu).
- b. Dacă are sau nu diabet:
  - i. Creați la dreapta coloanei glicemie o nouă coloană denumită diabet (coloana N).
  - ii. O persoană are diabet dacă valoarea glicemiei este mai mare sau egală cu 110 mg/dl.
  - iii. Pașii de implementare a funcției IF sunt descriși anterior.
- iv. Variabila diabet va conține date de tip calitativ nominale dicotomiale (da/nu).
- c. Dacă este subponderal, normal, supraponderal, obez în funcție de valoarea calculată a indicelui de masă corporală:
  - i. Creați la dreapta coloanei HDL colesterol op nouă coloană clasa IMC (coloana R).

- ii. Utilizați următoarele definiții:
  - 1. IMC < 18,5: subponderal
  - 2. 18,5 ≤ IMC < 25: normal
  - 3.  $25 \leq IMC < 30$ : supraponderal
  - 4. IMC  $\geq$  30: obezitate
- iii. Scrieți următoarea formulă în bara de formule:

fx =IF(H2<18.5, "subponderal", IF(AND(H2>=18.5, H2<25), "normal", IF(AND(H2>=25, H2<30), "supraponderal", "obez")))</p>

- iv. Utilizați opțiunea [Edit Fill Down] pentru a copia formula pentru fiecare pacient în parte.
- d. Dacă are sau nu risc cardiac (riscul unui pacient de a avea un eveniment coronarian; exemplu: infarct miocardic, accident vascular cerebral):
  - i. Creați la dreapta coloanei clasa IMC o nouă coloană risc cardiac (coloana S).
  - ii. Riscul cardiac este definit astfel: vârsta > 35 ani şi IMC ≥ 25 şi fumat = da şi hipertensiune arterială şi colesterol < 160 mg/dl şi HDL colesterol < 35 mg/dl şi TG < 150 mg/dl. În Microsoft Excel operatorul şi devine AND.</li>
  - iii. Funcția corespunzătoare obținerii riscului cardiac este:

f =IF(AND(E2>35,H2>=25,D2="da",L2="HTA",O2>160,P2>150,Q2>35),"da","nu")

- iv. Datele corespunzătoare variabilei risc cardiac sunt de tip calitativ (scala nominală, dicotomiale: da/nu).
- 4. Folosiți funcțiile predefinite pentru a calcula diferiți parametrii pentru variabilele din baza de date:
  - a. Creați o nouă foaie de calcul denumită predefinite.
  - b. Copiați tabelul din foaia de calcul **date** în foaia de calcul **predefinite**. La copiere folosiți opțiunea *Paste special Value and number format* din meniul *Edit*.
  - c. În foaia de calcul predefinite, la dreapta tabelului cui date creați o structură tabelară după modelul din imagine:

| V                | W             | Х      | Y     | Z      | AA            | AB            | AC  | AD  | AE  | AF  | AG | AH       | Al     | AJ         | AK           | AL             | AM           |
|------------------|---------------|--------|-------|--------|---------------|---------------|-----|-----|-----|-----|----|----------|--------|------------|--------------|----------------|--------------|
|                  | dislipindemie | alcool | fumat | varsta | greutate (kg) | inaltime (cm) | IMC | TAS | TAD | TAM | HT | glicemie | diabet | colesterol | trigliceride | HDL colesterol | risc cardiac |
| COUNTIF=DA       |               |        |       |        |               |               |     |     |     |     |    |          |        |            |              |                |              |
| COUNTIF=NU       |               |        |       |        |               |               |     |     |     |     |    |          |        |            |              |                |              |
| Media aritmetica |               |        |       |        |               |               |     |     |     |     |    |          |        |            |              |                |              |
| Mediana          |               |        |       |        |               |               |     |     |     |     |    |          |        |            |              |                |              |
| Modulul          |               |        |       |        |               |               |     |     |     |     |    |          |        |            |              |                |              |
| Minimum          |               |        |       |        |               |               |     |     |     |     |    |          |        |            |              |                |              |
| Maximum          |               |        |       |        |               |               |     |     |     |     |    |          |        |            |              |                |              |

d. Utilizați funcțiile predefinite pentru a calcula pentru fiecare din variabilele date parametrii care se pretează în conformitate cu tipul variabilei:

| Denumire | Explicație                                                                                  |
|----------|---------------------------------------------------------------------------------------------|
| COUNTIF  | Numără celulele care îndeplinesc criteriul specificat (ex: =COUNTIF(B2:B63,"da") va returna |
|          | numărul de pacienți cu dislipidemie)                                                        |
| AVERAGE  | Calculează media aritmetică                                                                 |
| MEDIAN   | Calculează mediana                                                                          |
| MODE     | Calculează modulul                                                                          |
| MIN      | Returnează valoarea minimă                                                                  |
| MAX      | Returnează valoarea maximă                                                                  |

e. Calculați parametrii corespunzători acolo unde celulele sunt colorate:

## Specialități Reglementate Sectorial – Trunchi Comun – Anul I – TC I An universitar 2008-2009

## ©2008, Sorana D. BOLBOACĂ

|                  | dislipindemie | alcool | fumat | varsta | greutate (kg) | inaltime (cm) | IMC | TAS | TAD | TAM | ΗT | glicemie | diabet | colesterol | trigliceride | HDL colesterol | risc cardiac |
|------------------|---------------|--------|-------|--------|---------------|---------------|-----|-----|-----|-----|----|----------|--------|------------|--------------|----------------|--------------|
| COUNTIF=DA       |               |        |       |        |               |               |     |     |     |     |    |          |        |            |              |                |              |
| COUNTIF=NU       |               |        |       |        |               |               |     |     |     |     |    |          |        |            |              |                |              |
| Media aritmetica |               |        |       |        |               |               |     |     |     |     |    |          |        |            |              |                |              |
| Mediana          |               |        |       |        |               |               |     |     |     |     |    |          |        |            |              |                |              |
| Modulul          |               |        |       |        |               |               |     |     |     |     |    |          |        |            |              |                |              |
| Minimum          |               |        |       |        |               |               |     |     |     |     |    |          |        |            |              |                |              |
| Maximum          |               |        |       |        |               |               |     |     |     |     |    |          |        |            |              |                |              |

 Pentru a identifica o funcție predefinită ne plasăm cu mouse-ul în celula unde dorim rezultatul şi [Insert - Function]. Accesul la toate funcțiile predefinite Excel este dat de opțiunea ALL:

| Insert Function                                                              |                                                                                                    |                | ? 🛛        |
|------------------------------------------------------------------------------|----------------------------------------------------------------------------------------------------|----------------|------------|
| Search for a function:                                                       |                                                                                                    |                |            |
| Type a brief descripti<br>click Go                                           | ion of what you want t                                                                                      | o do and then: | <u>G</u> o |
| Or select a <u>c</u> ategory:                                                | All                                                                                                    | •              |            |
| Select a functio <u>n</u> :                                                  | Most Recently Used                                                                                          | <u> </u>       |            |
| ABS<br>ACCRINT<br>ACCRINTM<br>ACOS<br>ACOSH<br>AddBackslashToPare<br>ADDRESS | Financial<br>Date & Time<br>Math & Trig<br>Statistical<br>Lookup & Reference<br>Database<br>Text<br>Logical |                | ×          |
| AB5(number)<br>Returns the absolute                                          | Information<br>User Defined                                                                                 | •              | :s sign.   |
| Help on this function                                                        |                                                                                                    | ОК             | Cancel     |

ii. Pentru a obține rezultatul trebuie să selectăm coloana unde avem datele corespunzătoare variabilei dorite. De exemplu, pentru a număra câte persoane avem cu dislipidemie, fereastra funcției countif va arăta astfel:

| Function Argum        | ents                                                                     | ? 🔀                                |
|-----------------------|--------------------------------------------------------------------------|------------------------------------|
|                       |                                                                          |                                    |
| Range                 | B2:B63                                                                   | 🗾 = {"nu";"da";"nu";"nu",          |
| Criteria              | dal                                                                      | <u> </u>                           |
| Counts the number     | of cells within a range that meet the giv                                | = 0<br>ven condition.              |
| Lriceria              | is the condition in the form of a number<br>which cells will be counted. | , expression, or text that defines |
| Formula result =      | 0                                                                        |                                    |
| Help on this function | L                                                                        | OK Cancel                          |

 iii. Utilizați opțiunile [Edit – Fill - Down] şi [Edit – Fill - Right] pentru a copia formula la rânduri adiacente (Down) sau coloane adiacente (Right).